迷你图形指标

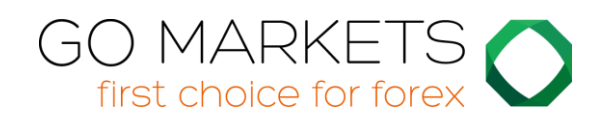

| 1.            | 1. 概述     |       |                             |
|---------------|-----------|-------|-----------------------------|
| 2.            | 使用迷你图形指标4 |       |                             |
| 2             | 2.1       | 将打    | 指标添加至图形4                    |
| 2             | 2.2       | 选择代码4 |                             |
| 2.2.          |           | 2.1   | 转换报价4                       |
| 2.3 图形时间周期/类型 |           |       | 6时间周期/类型                    |
|               | 2.3       | 3.1   | 秒图形5                        |
|               | 2.3       | 8.2   | 逐笔报价图形5                     |
|               | 2.3       | 3.3   | 逐笔报价线6                      |
|               | 2.3       | 8.4   | Renko、区间、Kagi 和点数图6         |
| 2             | 2.4       | 数打    | 居转换7                        |
| 2.5 绘制风格和颜色   |           |       |                             |
| 2.6 最大、最小和网格  |           |       |                             |
| 2.6.1         |           | 5.1   | 最大和最小8                      |
| 2.6.2         |           | 5.2   | 水平网格9                       |
|               | 2.6       | 5.3   | 垂直网格9                       |
| 2.7 尺寸和位置     |           |       |                             |
| 2             | 2.8       | 指标    | 示10                         |
|               | 2.8       | 3.1   | 均线 (SMA, EMA, SMMA, LWMA)10 |
| 2.8.2         |           | 3.2   | 布林带®10                      |
| 2.8.3         |           | 3.3   | 轨道线 (SMA 和 EMA)11           |
| 2.8.4         |           | 8.4   | D1 高点和低点11                  |
| 2.8.5         |           | 8.5   | H1 高点和低点11                  |
| 2.8.6         |           | 8.6   | 线性回归11                      |
| 2.8.7         |           | 8.7   | 固定价格 11                     |
|               | 2.8.8     |       | 当前卖价11                      |

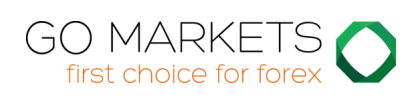

# 1. 概述

迷你图形指标在 MT4 主窗口中创建一个可拖动、可调整尺寸的子窗口。该子窗口可 以查 看其它产品和/或时间周期的行情走势,无需在不同的 MT4 图形间切换。

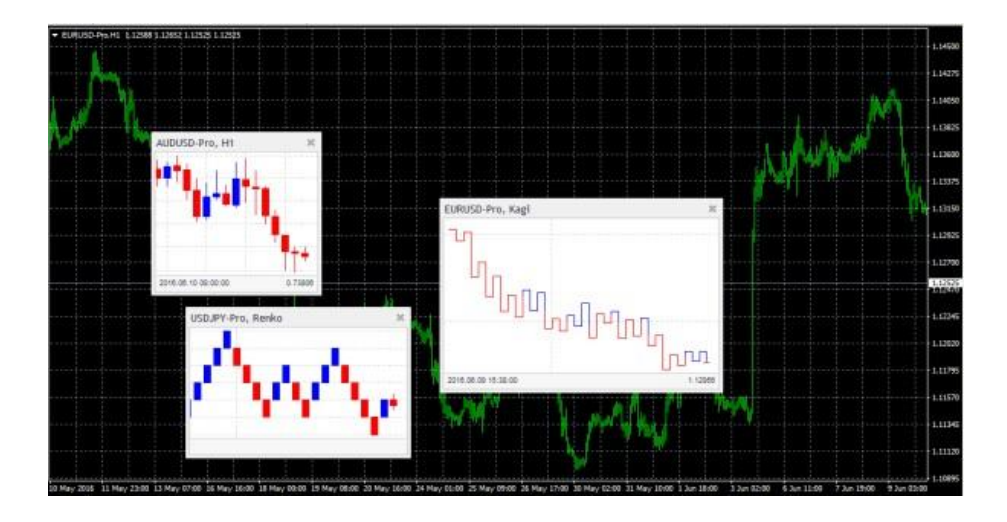

迷你图形具有广泛的功能:

- 除了 M1 或 H1 这样的标准时间周期外,还有 M4 和 H3 等时间周期
- 报价笔数柱线 (例如, 柱线由 10 笔报价构成)和秒数柱线 (例如, 20秒柱线)
- <u>区间、Renko、Kagi 和点数</u>图形
- <u>数据转换</u>,例如 Heikin Ashi 和三线突破

尽管不能将 MT4 指标低添加至迷你图形,但可以提供其自己的选项,显示常见的<u>指</u>标计算,例如均线和布林带。

# 2. 使用迷你图形指标

# 2.1 将指标添加至图形

以通常的 MT4 方式将迷你图形指标添加至图形,将指标从导航器拖至图形上,或者 是在导航器中双击该指标。您也可以使用标准的 MT4 功能,例如将该指标添加至您 的常用列表,或分配一个快捷键。

需要启用该指标"通用"选项中的"允许 DLL 导入" 设置:

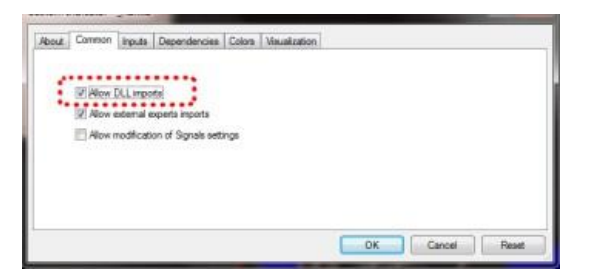

## 2.2 选择交易代码

使用输入标签中的代码参数设置需要显示的交易代码。该代码必须在 MT4 市场报价 中, 且应该包括您的账户所用的任何代码名称后缀,例如 EURUSD+

如需显示更多代码,只需将该指标的多个复制添加至图形。

可也将代码设定为(当前)。届时将显示与 MT4 主图形相同的代码,主图形代码改变时 也会 随之改变。

## 2.2.1 转换报价

可以通过启用输入标签中的选项来转换报价。例如,将 USDJPY 转为 JPYUSD。

## 2.3 图形时间周期 / 类型

使用输入标签的选项可选择图形时间周期或类型,例如 Kagi。

如果将代码设定为(当前)。届时将显示与 MT4 主图形相同的时间周期,主图形代码改变时也会随之改变。

迷你图形提供一系列不同的时间周期和图形类型:

- 标准时间周期例如 M5 和 H1
- 另外的时间周期,例如 M4 和 H6
- 低于分钟, <u>基于秒的时间周期</u>例如 S10 和 S30
- 逐笔报价线,即线条显示每笔卖价和买价的变化
- 逐笔报价图形,即蜡烛线并不基于时间,而是由相同数量的逐笔报价构成
- 基于报价的图形,例如 Renko 和 Kagi

## 2.3.1 秒数图形

MT4 通常没有低于 1 分钟(M1)的历史数据。因此,迷你图形不能显示以秒为周期,例如 30 秒的历史行情。该指标只能从运行时开始记录并显示秒数图形。

## 2.3.2 逐笔报价图形

逐笔报价图形会在每 N 笔报价完成后画一根新的柱线(即基于价格活动,而非时间)。 需要 在输入标签填写每根柱线包含的报价笔数。 正如 <u>秒数图形</u>, MT4 通常没有低于 1 分钟(M1)的历史数据。因此只会在该指标开始运行之后才会显示逐笔报价。

## 2.3.3 逐笔报价线

逐笔报价线以单独的线条显示买价和卖价,当买价或卖价变动时(即每笔新报价)更新。

## 2.3.4 Renko、区间、Kagi 和点数图

Renko、区间、Kagi 和点数图均基于价格而非时间,因此,图形绘制是基于价格行情, 而不是时间推移。所有这些指标使用"阻",可在输入标签设置阻的值。该数值定义图形变 动所需的最小价格变化。可设定为价格数值 (例如 0.0010),或是点数值 (例如 10),或百 分比变动 (不适用于 P&F)。

- 区间图形:当价格上涨或下跌达到阻值时画一根新的柱线。迷你图形提供叠放 区间图形,相同方向的连续柱线会合并为一根线。
- Renko 图形: 与区间图形类似,但画出一根与当前趋势相反的柱线前,价格需要反转 2 个完整的阻值。迷你图形指标提供多种带有"尾部"的标准 Renko,即每根线相对于趋势的走势。
- Kagi 图形:当价格较前高点/低点反转达到阻值时,该图形改变方向。与当前方向相同的价格走势会延长 Kagi 线,因此,与区间或 Renko 图形不同,Kagi 图形的高点和低点于网格并不对齐。
- 点数图: 与区间图相似,但通常以不同的方式来绘制,显示为连续的走势叠放 而非独立的柱线,并制定一些规则,直至价格反转3个单位前,不会在相反方 向画出新的柱线。

## 2.3.4.1 反转倍数

对于区间和 P&F 图形,还可以设定图形改变方向之前的"反转"数值。如果数值为零,则区间图形将使用反转倍数为 1——即用于反转行情的阻值将于持续方向的阻值相同。 而 P&F 点数图则会使用标准倍数 3——即画出新柱线之前,价格必须反转 3 个阻值单 位。

#### 2.3.4.2 区间、Renko、 Kagi 和点数图形的基础时间

在下载图形时,会使用交易平台的价格历史为区间、Renko、Kagi 和点数图创建历史数据。

默认为从 M1 数据创建历史。如果您使用更大的阻值 (例如 EUR/USD 阻值设为 1 欧分,即价格变动 0.01),则平台 M1 数据中时段内的历史阻值不多。

如需获取更早的时间,可以选择更长的周期基础,例如 M30 或 H1。更长周期的缺点 在于迷你图形不清楚每根历史柱线内部的状况。它只能"看到"高点和低点。如果历史柱 线覆盖价格区间为 0.04,同时阻值为 0.01,则迷你图形不会知道,而且不得不猜 测价 格是在相继的 4 个阻值上涨/下跌,还是在柱线内上下波动从而创建几个历史阻值。

## 2.4 数据转化

迷你图形指标提供柱线数据的常见转化:

- Heikin Ashi
- 三线突破
- 2-柱线平均 (即每根柱线是该线与前一根线的均值)
- 3-柱线平均

(不同的图形类型,例如 Kagi 或 Renk 的转化也不同。诸如 Kagi 的图形类型,在画每 根新柱线时有基于价格的规则,即不仅仅是基于 H1 和 S30 等时间的规则。Heikin Ashi 等指标的转化使用 H1 等柱线数据,并将取其平均值。Heikin Ashi 图形有时间周期,例如 H1。Kagi 或 Renko 图形则没有)

# 2.5 绘制风格和颜色

可以使用输入标签来改变风格和颜色。迷你图形提供一系列绘制风格:

- 蜡烛线
- 柱线(即即一根主线,开盘和收盘以水平线符号标出)
- 显示每个收盘价的连线
- 收盘点(即每个收盘价点,不连成线)
- 显示高点和低点的连线 (无收盘价)
- 内部填充的高点低点通道,通道内有一条线显示收盘价
- 无绘制 没有柱线, 只会显示指标。

请注意: <u>逐笔报价线</u>,、<u>Kagi</u>和 <u>P 点数图</u>的绘制风格是固定的。改变风格设定也不会 产生效果。

# 2.6 最小、最大,以及网格

## 2.6.1 最大和最小

迷你图形会默认基于可见的柱线,选择一个高点和低点区间绘制(就像 MT4 一样)。可 以使用输入标签来定义迷你图形纳入任何高点-低点内的指标值。否则,与 MT4 一样, 指标值可能会超出图形的顶端或底端。 可使用输入标签设定图形的最大和/或最小价格。

## 2.6.2 水平网格

迷你图形默认为画出水平线网格。将选择 10 的最近幂(例如 0.01, 0.001),不会创建 超出数量的可见线。

使用输入标签设置指定的网格尺寸,将参数设置为价格值,例如 0.0020,或将参数设 为零来完全关闭网格。

#### 2.6.3 垂直网格

迷你图形默认为基于图形所选的时间周期/类型来自动画出垂直网格线。可以使用输入标签来更改或取消垂直网格线。

请注意:例如 <u>Renko 和 Kagi</u> 等基于价格走势而非时间的图形类型,其垂直网格线不 会平均间隔。

## 2.7 尺寸和位置

可以使用输入标签设置该指标在 MT4 图形中的初始位置。可以用像素定义距离指定 图形角落的位置 (替换默认值 -1)。

点击子窗口的标题栏或边框,即可移动或更改迷你图形尺寸。该指标默认为将选择一 个图形角落"停靠"。例如,如果将子窗口拖至接近右下角,则该指标会停靠在图形的 右下角。如果重新缩放图形窗口,则该指标会自动重新定位,与图形的边框保持一 定的距离。可在输入标签中手动设置取消停靠功能。

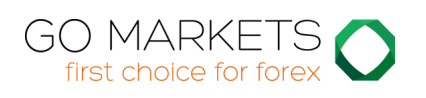

还可以更改图形的以下设置:

- 缩放水平,即每根蜡烛线/柱线的大小
- 图形顶端和底端的空间(像素)
- 图形右边的空间 (像素) (即相当于 MT4 自身图形的图形移动)
- 根据鼠标位置显示时间和价格的柱线高度。可通过将高度设定为零来关闭该信息。

## 2.8 指标

不能将 MT4 指标(例如均线)添加至迷你图形,但可以使用输入标签显示常见的指标计算。 这包括固定价格线,即相当于在 MT4 主图形中画一根水平线。

可最多定义 10 中指标计算。每个指标都可选择绘制风格和颜色。

对于部分指标而言,您可以更改用于指标计算的参数和/或价格类型——收盘、高点、低点等。也就是说,参数 A 和参数 B 在输入标签中的意义取决于指标的类型,如下所述。

## 2.8.1 均线 (SMA, EMA, SMMA, LWMA)

参数 A 定义均线计算的时间周期。也可选择均线适用的价格。参数 B 无用。

## 2.8.2 布林带®

参数 A 定义均线周期 (布林带中线)。参数 B 定义布林带与中线的偏差值。还可选择用于计算的价格类型。

#### 2.8.3 轨道线 (SMA 和 EMA)

参数 A 定义均线周期 (轨道带的中值)。参数 B 定义轨道线的百分数,例如距离均线中值 0.1%。还可以选择用于计算的价格类型。

## 2.8.4 D1 高点和低点

画出 D1 高点和低点的水平线。参数 A 定义偏移,参数 B 定义包含的 D1 柱线数量(如 果为零则默认为 1)。

例如,参数A=1以及参数B=3,表明"从昨天开始的3根D1线高点和低点"。

#### 2.8.5 H1 高点和低点

与 D1 高点和低点 相同,参数 A 和参数 B 的意义相同,只是使用 H 1 而非 D1。

#### 2.8.6 线性回归

画一根线显示最近 N 根柱线的线性回归,通过参数 A 定义。可以选择用于计算的价格 类型(例如高点的线性回归,而非收盘价)。参数 B 无用。

## 2.8.7 固定价格

画一根由参数 A 定义的固定价格水平线,即相当于在 MT4 图形手动画一根水平线。可使 用参数 B 画一根其它价格的水平线。

## 2.8.8 当前卖价

绘制一根当前卖价的水平线(即不断变动)。参数 A 和 B 以及价格类型均无用。.